## How To: Register As An Accommodation Provider & Load Properties

1 Navigate to https://profprod.nsfas.org.za

2 Click here and select **Register As Accommodation Provider**.

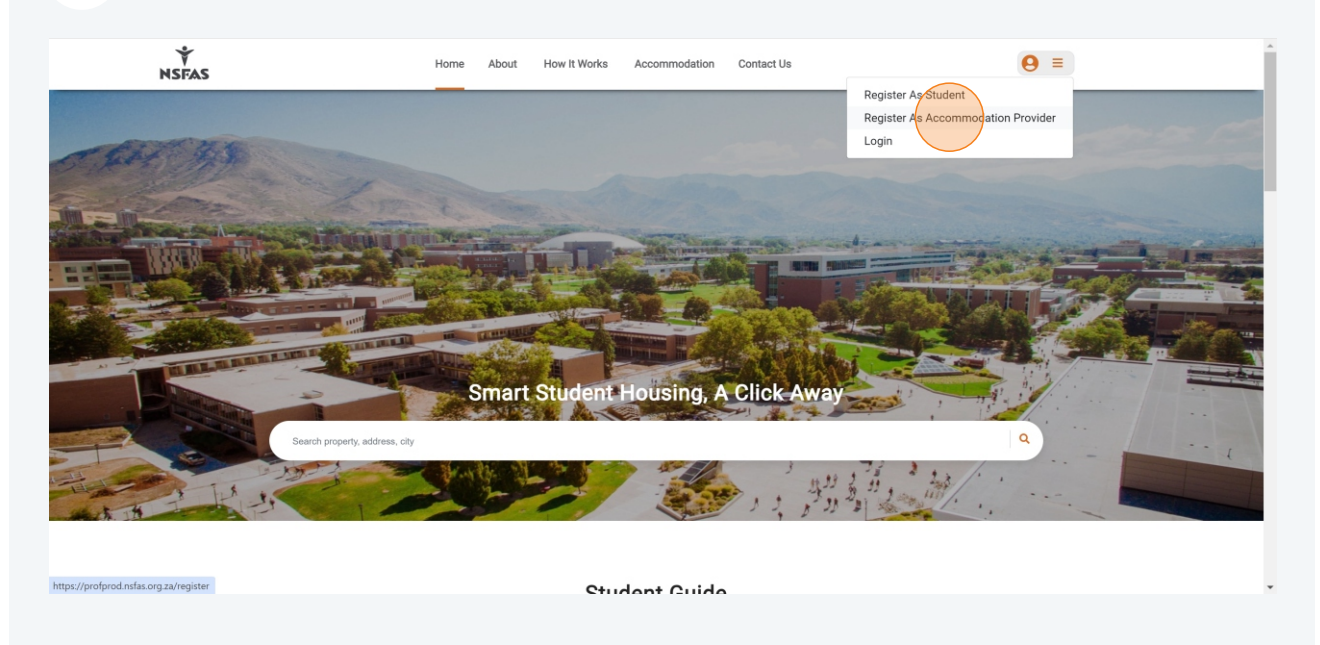

| 3 Fill in your | details and accept the T's & C's.                |    |
|----------------|--------------------------------------------------|----|
| ₩<br>NSFAS     | Home About How It Works Accommodation Contact Us | Θ= |
|                | Create Account                                   |    |
|                | Account Type                                     |    |
|                | - Select Account Type - V                        |    |
|                | Name                                             |    |
|                | Enter Name                                       |    |
|                | Surname                                          |    |
|                | Enter Sumame                                     |    |
|                | Contact Number                                   |    |
|                | Enter Contact Number                             |    |
|                | Email Address                                    |    |
|                | Enter Email Address                              |    |
|                | Password                                         |    |
|                | Enter Password                                   |    |
|                | Lowercase & Uppercase                            |    |
|                | Number (0-9)                                     |    |

4 A verification email will be sent to you. Open it and click **Verify Email Address**. You can now log in with your new and verified credentials.

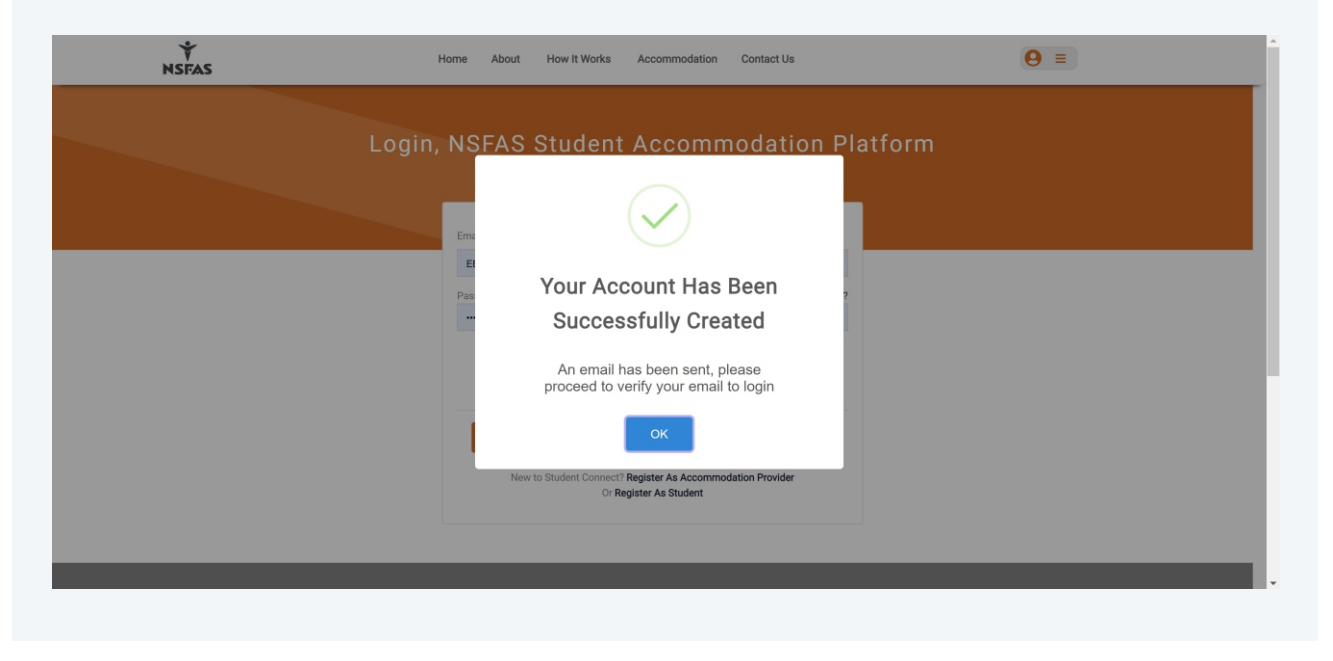

5 Fill in your details in all required fields and click **Next**. Begin by selecting whether you're registering on behalf of an organization or as an individual. Note that you'll have to provide information for all fields with the red asterix.

| Complete Profile | <ul> <li>Property Profile Registration Completio</li> <li>/ NSFAS - Student Housing Platform / Property</li> </ul> | n Wizard<br>Profile Registration Completion Wizard |                                                                    |
|------------------|----------------------------------------------------------------------------------------------------|----------------------------------------------------|--------------------------------------------------------------------|
| 🖉 Legal 🗸 🗸      | 1 Account Information                                                                                              | Organization      Individual                       |                                                                    |
| 2) Help Center   |                                                                                                    | * Name                                             | * Surname                                                          |
| т                |                                                                                                    | Urban                                              | Champion                                                           |
| Logout           | Documents                                                                                                    | * ID Number                                        | * Email                                                            |
|                  | 3 Finish                                                                                                    |                                                    | thecommissioned+57@gmail.com                                       |
|                  |                                                                                                    | • Gender                                           | * Race                                                             |
|                  |                                                                                                    | *** Select Gender ***                              | *** Select Race ***                                                |
|                  |                                                                                                    | Contact Number                                     | Work Contact Number                                                |
|                  |                                                                                                    | 0729444752                                         |                                                                    |
|                  |                                                                                                    | Home Contact Number                                | Physical Address (Please type in address and select from dropdown) |
|                  |                                                                                                    | • Suburb                                           | *City                                                              |
|                  |                                                                                                    |                                                    |                                                                    |

6

Upload all required documents and click **Next**. You have to provide documents for all fields with the red asterix.

| MNU            Complete Profile            Complete Profile            Property Profile Registration Completion Wizad             Profile            Proof of ID/Paspert             Cooxe File            No file chosen             Proof of Address             Proof of Address             Proof of Address             Proof of Address             Proof of Address             Proof of Registration Completion Wizad                                                                                                    | NSFAS                                       | ≡ | Search Q                                                                                         | Accomsodation Provider 💿 🗸 Urban Champion<br>Thecomissioned • 57@gmail.com |
|----------------------------------------------------------------------------------------------------|---------------------------------------------|---|--------------------------------------------------------------------------------------------------|----------------------------------------------------------------------------|
| <ul> <li>kejal</li> <li>Mejo Center</li> <li>kojo da</li> <li>kojo da</li></ul>                                                                                                    | MENU<br>Complete Profile<br>HELP            |   | Property Profile Registration Completion V () / NSFAS - Student Housing Platform / Property Prof | fizard<br>lie Registration Completion Wizard                               |
| EXT<br>C Logout<br>C Logout<br>C Logout<br>C Logout<br>C Logoue File No file chosen<br>Previous Next<br>C Logoue File No file chosen<br>Previous Next<br>C Logoue File No file chosen<br>Previous<br>C Logoue File No file chosen<br>Previous<br>C Logoue File No file chosen<br>Previous<br>C Logoue File No file chosen<br>Previous<br>C Logoue File No file chosen<br>Previous<br>C Logoue File No file chosen<br>Previous<br>C Logoue File No file chosen<br>C Logoue File No file chosen<br>Previous<br>C Logoue File No file chosen<br>C Logoue File No file chosen<br>Previous<br>C Logoue File No file chosen<br>Previous<br>C Logoue File No file chosen<br>Previous<br>C Logoue File No file chosen<br>Previous<br>C Logoue File No file chosen<br>Previous<br>C Logoue File No file chosen<br>Previous<br>C Logoue File No file chosen<br>Previous<br>C Logoue File No file chosen<br>Previous<br>C Logoue File No file chosen<br>Previous<br>C Logoue File No file chosen<br>C Logoue File No file chosen<br>Previous<br>C Logoue File No file chosen<br>Previous<br>C Logoue File No file chosen<br>C Logoue File No file chosen<br>Previous<br>C Logoue File No file chosen<br>Previous<br>C Logoue File No file chosen<br>Previous<br>C Logoue File No file chosen<br>Previous<br>C Logoue File No file chosen<br>Previous<br>C Logoue File No file chosen<br>Previous<br>C Logoue File No file chosen<br>C Logoue File No file chosen<br>C Logoue File No file chosen<br>Previous<br>C Logoue File No file chosen<br>C Logoue File No file chosen<br>C Logoue File No file Chosen<br>C Logoue File No file Chosen<br>C Logoue File No file Chosen<br>C Logoue File No file Chosen<br>C Logoue File No file Chosen<br>C Logoue File No file Chosen<br>C Logoue File No | <ul><li>Legal</li><li>Help Center</li></ul> |   | O Account Information                                                                            | Proof of ID/Passport     Choose File     No file chosen                    |
| <ul> <li>3 Finish</li> <li>Pray Document ●</li> <li>Choose File No file chosen</li> <li>Previous Next</li> </ul>                                                                                                    | EXIT Cogout                                 |   | 2 Documents                                                                                      | Proof of Address     Choose File     No file chosen                        |
|                                                                                                    |                                             |   | 3 Finish                                                                                         | Proxy Document     Choose File     No file chosen                          |
|                                                                                                    |                                             |   |                                                                                                  | Previous Next                                                              |
|                                                                                                    |                                             |   |                                                                                                  |                                                                            |
|                                                                                                    |                                             |   |                                                                                                  |                                                                            |
|                                                                                                    |                                             |   |                                                                                                  |                                                                            |

7 If you selected "Organization" in the beginning, you'll be required to create your company here. Fill in all required fields and click **Next**. Repeat for all the steps until your company is created.

|                                                    | Search Q                                                                    | e e                                                                                                    | ACCOMMODATION PROVIDER The commissioned + 57@gmail.c                   |
|----------------------------------------------------|-----------------------------------------------------------------------------|----------------------------------------------------------------------------------------------------|------------------------------------------------------------------------|
| Complete Profile ELP Legal Help Center XI C Logout | Company Information     Ownership Details     Banking Details     Decuments | Company Registered Name     Name     Company Registration Number     Company Registration Number     Email     Email     Tel | B-BBEE Certification Level                                             |
|                                                    | 5 Finish                                                                    | Tel<br>Fax<br>Fax<br>Website                                                                                                 | CSD Registration Number Upload Company Logo Choose File No file chosen |
|                                                    |                                                                             | Website                                                                                                    | Nest                                                                   |

Once you've created your company, you'll be brought to your dashboard. The final thing to do is to create your properties. Click **Add Property**.

|      | NSFAS             | = | Search                                                         | <b>Q</b>                 |                            |        | OVIDER OVIDER Urban Chan<br>Thecommissio | <b>spion</b><br>oned+57@gmail.co |
|------|-------------------|---|----------------------------------------------------------------|--------------------------|----------------------------|--------|------------------------------------------|----------------------------------|
| MENU |                   |   | Manage Properties                                              |                          |                            |        |                                          |                                  |
|      | Administration    |   | Internege Properties Internege Properties Internege Properties | form / Manage Properties |                            |        |                                          |                                  |
|      | Properties        |   |                                                                |                          |                            |        |                                          |                                  |
|      | Manage Properties |   | Manage Properties                                              |                          |                            |        | Add                                      | Property                         |
|      | Students          |   |                                                                |                          |                            |        |                                          |                                  |
|      | Incidents         |   | Show 10 entries                                                |                          |                            |        | Search:                                  |                                  |
|      | Warnings          |   | Description                                                    | 1 Address                | Ownership                  | Status | Action                                   |                                  |
|      | Transactions      |   |                                                                |                          | No data available in table |        |                                          |                                  |
|      | Surveys           |   | Showing 0 to 0 of 0 entries                                    |                          |                            |        | Pre                                      | vious Next                       |
|      | Reports           |   |                                                                |                          |                            |        |                                          |                                  |
|      | Insights          |   |                                                                |                          |                            |        |                                          |                                  |
| HELP |                   |   |                                                                |                          |                            |        |                                          |                                  |
|      | Legal             |   |                                                                |                          |                            |        |                                          |                                  |
|      | Help Center       |   |                                                                |                          |                            |        |                                          |                                  |
| EXIT |                   |   |                                                                |                          |                            |        |                                          |                                  |
|      | Logout            |   |                                                                |                          |                            |        |                                          |                                  |
|      |                   |   |                                                                |                          |                            |        |                                          |                                  |
|      |                   |   |                                                                |                          |                            |        |                                          |                                  |

In the side bar, click **Properties** and then **Manage Properties**. Thereafter fill in all required fields and click **Next**.

| NU                | Create Property                                      |                            |
|-------------------|------------------------------------------------------|----------------------------|
| Administration    | I NSFAS - Student Housing Platform / Create Property |                            |
| Properties        |                                                      |                            |
| Manage Properties | Create Property                                      |                            |
| Students          | * Property Name                                      | * Upload Cover Image 0     |
| Incidents         | Property Name                                        | Choose File No file chosen |
| Warnings          | Property Type                                        | * Province                 |
| Transactions      | Select Option                                        | Select Option              |
| Surveys           | Number of Beds                                       | *Preferred Institution     |
| Reports           | Select Option                                        |                            |
| Insights          | Number of Rooms                                      | * Description              |
| P                 | Number of Rooms                                      | Description                |
| Legal             | Erf Number 0                                         |                            |
| Help Center       | Erf Number                                           |                            |
| r                 | Allotment/Townshin Name                              |                            |
| Logout            | Allotment/Township Name                              |                            |
|                   |                                                      |                            |

8

9

10 Take note of the highlighted areas below. Add **rooms**, **photos**, and **documents** as required. Add **Key Features** if applicable.

| VENU              | Property Details     |                            |                                              |                                 |                                       |                       |                 |                    |                        |
|-------------------|----------------------|----------------------------|----------------------------------------------|---------------------------------|---------------------------------------|-----------------------|-----------------|--------------------|------------------------|
| Administration    | I NSFAS - Student Ho | using Platform / Property  | y Details                                    |                                 |                                       |                       |                 |                    |                        |
| Properties        |                      |                            |                                              |                                 |                                       |                       |                 |                    |                        |
| Manage Properties | Norton House         | J                          | A Property De                                | tails 🔶 🛤                       | Rooms 🖸 Photos                        | Documents             | Inspections     | 🎓 Students         | ▲ Incidents ← Back     |
| Incidents         |                      |                            | Please Complete                              | Property Profile                |                                       |                       |                 |                    |                        |
| Marnings          | J                    |                            | Add at least one roo<br>required property de | m under the Rooms tab. A        | dd at least one picture<br>ments tab. | of a room, kitchen, c | ommon room, and | ablution under the | Photos tab. Upload all |
| Transactions      | Edit<br>Property     | Assign Property<br>Manager |                                              | Rooms                           |                                       | Property Photos       |                 |                    | Documents              |
| Surveys           | \$                   |                            | Property Prof                                | ile                             |                                       | Prope                 | rty Features    |                    | + Key Features         |
| Reports           | Google Maps          | Add Key Features           |                                              |                                 |                                       |                       | 2               |                    |                        |
| Insights          |                      | -                          | Property Name                                | Norton House                    |                                       |                       |                 |                    |                        |
| IELP              | LC                   |                            | City                                         | Gqeberha                        |                                       |                       |                 |                    |                        |
| 沟 Legal           | Property [           | Documents                  | Address                                      | 32 Gomery Place, Sumn<br>Africa | erstrand, Gqeberha, So                | uth                   |                 |                    |                        |
| (?) Help Center   |                      |                            | Suburb                                       | Summerstrand                    |                                       |                       |                 |                    |                        |
| EXIT              | Apply For A          | Accreditation              | Postal Code                                  | 6001                            |                                       |                       |                 |                    |                        |
| C Logout          | Created At: 2023-12- | 31 07:31:37                | Province                                     | Fastern Cape                    |                                       |                       |                 |                    |                        |
|                   |                      | 5107.51.57                 | Province                                     | Eastern Cape                    |                                       |                       |                 |                    |                        |

11 Click **Add Rooms** and complete the fields for the rooms applicable to you. Click on any of the **Tool Tips** to get a description of the different room types.

|                   | Search               | ٩                | Add Roomr X                                                                               |            | ACCOMMODATION PROVI | DER 🙆 🖌    |                   |
|-------------------|----------------------|------------------|-------------------------------------------------------------------------------------------|------------|---------------------|------------|-------------------|
| MENU              | Property Details     |                  |                                                                                           |            |                     |            |                   |
| Administration    |                      |                  | * Bachelor 🟮                                                                              |            |                     |            |                   |
| Properties        |                      |                  | 2 A Single Standard room houses one student.<br>The student however shares a bathroom and |            |                     |            |                   |
| Manage Properties |                      |                  | * Single E a kitchen/kitchenette with other students.                                     | Documents  | # Inspections       | Students   | A Incidente       |
| Students          | Norton House         |                  | 1 Single Standard                                                                         | Documents  | Inspections         | Judents    | A meidenis C back |
|                   |                      |                  | * Single Standard (Minimum 8m)                                                            |            |                     |            |                   |
| Warnings          |                      |                  | 2 Tool Tip                                                                                | _          |                     |            |                   |
| Transmitiana      | Edit                 | Assign Property  | * Sharing En Suite (2 Beds. Minimum 14m²) 🚺                                               |            |                     |            |                   |
| Tansacuons        | Property             | Manager          | 7                                                                                         |            | le                  | <b>1</b> 9 |                   |
| Surveys           |                      |                  | * Sharing Standard (2 Beds. Minimum 14m²) ()                                              |            |                     |            |                   |
| Reports           | Google Maps          | Add Key Features | 0                                                                                         |            |                     |            |                   |
| Insights          |                      |                  | * Sharing En Suite (3 Beds Minimum 19m²)                                                  | 7          | 0                   | 0          | 0                 |
| ELP               | -                    |                  |                                                                                           | Sharing En |                     |            |                   |
| 沟 Legal           | Property L           |                  | 0                                                                                         | (2 Beds)   |                     |            |                   |
| (?) Help Center   |                      |                  | * Sharing Standard (3 Beds. Minimum 19m²) 🚯                                               |            |                     |            |                   |
| хіт               |                      |                  | 0                                                                                         |            |                     |            |                   |
| C Logout          | Created At: 2023-12- | 31 07:31:37      |                                                                                           |            |                     |            |                   |
|                   |                      |                  | Close Save Rooms                                                                          |            |                     |            |                   |

12 Click **Add Photo** and upload at least 1 photo for rooms. Repeat this step for kitchen, common area, and ablutions (bathrooms/toilets).

| NSFAS             | Search               | ٩                          | Add Media                                    | ×                            |                       | VIDER O VIban Champion<br>Thecommissioned + 57@gmail.com |
|-------------------|----------------------|----------------------------|----------------------------------------------|------------------------------|-----------------------|----------------------------------------------------------|
| MENU              | Property Details     |                            |                                              |                              |                       |                                                          |
| Administration    |                      | using Platform / Prop      | * Type                                       |                              |                       |                                                          |
| Properties        |                      |                            | Rooms                                        |                              |                       |                                                          |
| Manage Properties | Norton House         | J                          | Upload Image     Choose Files No file chosen |                              | Documents Inspections | Students ▲ Incidents ← Back                              |
| Incidents         | J                    | 0                          |                                              | Close Save Media To Property |                       |                                                          |
| Transactions      | Edit<br>Property     | Assign Property<br>Manager | Show 10 entries                              |                              |                       | Search:                                                  |
| Surveys           |                      |                            | Title                                        | 1 Download/ View             | Created               | Action                                                   |
| Reports           | Google Maps          | Add Key Features           | Ablution                                     | Download   View              | 2023-12-31            | / 1                                                      |
| Insights          |                      |                            | Common Room                                  | Download   View              | 2023-12-31            | / 1                                                      |
| HELP              | 4                    |                            | Kitchen                                      | Download   View              | 2023-12-31            | / 1                                                      |
| 🖄 Legal           | Property             |                            | Rooms                                        | Download   View              | 2023-12-31            | / 1                                                      |
| Help Center       |                      |                            | Showing 1 to 4 of 4 entries                  |                              |                       | Previous 1 Next                                          |
| EXIT              | Apply For A          |                            | and any rest of the second entities          |                              |                       |                                                          |
| C Logout          | Created At: 2023-12- | 31 07:31:37                |                                              |                              |                       |                                                          |
|                   |                      |                            |                                              |                              |                       |                                                          |

13 Click Add Documents and upload first required document. Once a document is uploaded, its red label will turn green as highlighted below. Repeat this step for the rest of the required documents. Once done, click **Back**.

| NSFAS          | = | Search                                                                                       | Add Deserverts                                                                  |                        | Urban Champion<br>Thecommissioned+57@gmail.com |
|----------------|---|----------------------------------------------------------------------------------------------|---------------------------------------------------------------------------------|------------------------|------------------------------------------------|
| MENU           |   | Property Document Management                                                                 | Add Documents X                                                                 |                        |                                                |
| Administration |   | / NSFAS - Student Housing Platform / Prop                                                    | * Description                                                                   |                        |                                                |
| Properties     |   |                                                                                              | Title deed                                                                      |                        | $\sim$                                         |
| Students       |   | Property Document Management                                                                 | Document Upload (Allowed files - doc,docx,csv,pdf,docs,xlsx,lptx,pptx,pptx,txt) |                        | Add Documents 🛞 (Back 🖘                        |
| Incidents      |   |                                                                                              | Choose File TITLE DEED.pdf                                                      |                        |                                                |
| Warnings       |   | Please upload the required documents listed<br>Document Tips: Electrical Compliance Certific | * Type                                                                          | npliance Certificate 🕕 |                                                |
| Transactions   |   | ELECTRICAL COMPLIANCE CERTIFICATE PROOF OF OWNE                                              | Proof of Ownership                                                              |                        |                                                |
| Surveys        |   | Show 25 entries                                                                              |                                                                                 |                        | Search:                                        |
| Reports        |   | Description                                                                                  | Close Save Document                                                             | Created                | Action                                         |
| Insights       |   | coc                                                                                          | Electrical Compliance Certificate                                               | 2023-12-31             | / 1                                            |
| HELP           |   |                                                                                              |                                                                                 |                        |                                                |
| 🖄 Legal        |   | Showing 1 to 1 of 1 entries                                                                  |                                                                                 |                        | Previous 1 Next                                |
| ? Help Center  |   |                                                                                              |                                                                                 |                        |                                                |
| EXIT           |   |                                                                                              |                                                                                 |                        |                                                |
| C Logout       |   |                                                                                              |                                                                                 |                        |                                                |
|                |   |                                                                                              |                                                                                 |                        |                                                |
|                |   | A 119                                                                                        |                                                                                 |                        |                                                |
|                |   |                                                                                              |                                                                                 |                        |                                                |

14 At this point you've met all the requirements for submission. Your final step is to **Apply For Accreditation** by clicking the highlighted button below and paying the accreditation fee.

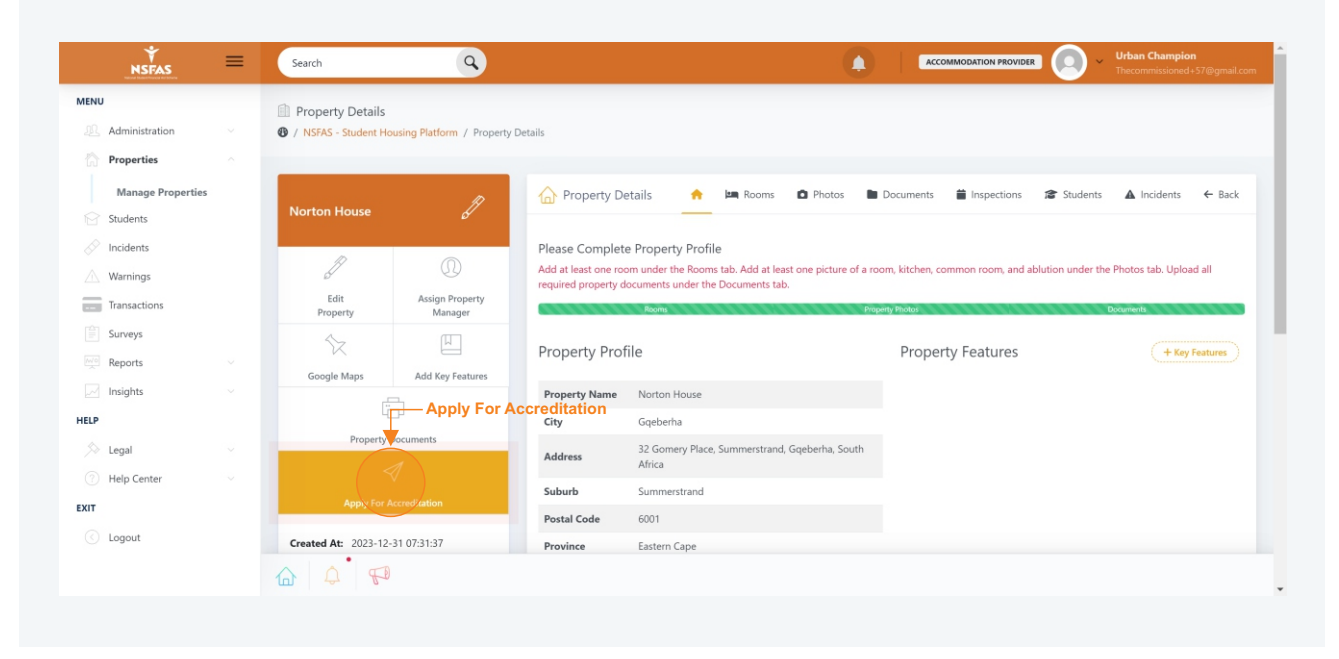

15 Your accreditation fee will be automatically calculated based of the number of beds you have. This is determined from the rooms you created. Click **Pay Now**.

| NSFAS             | = | Search                                                      |                                        |               | Urban Champion<br>Thecommissioned+57@gmail.com |
|-------------------|---|-------------------------------------------------------------|----------------------------------------|---------------|------------------------------------------------|
| MENU              |   | <b>A</b>                                                    |                                        |               |                                                |
| Administration    |   | / NSFAS - Student Housing Platform /                        |                                        |               |                                                |
| Properties        |   |                                                             |                                        |               |                                                |
| Manage Properties |   | Accreditation Fee Payment                                   |                                        |               |                                                |
| Students          |   |                                                             |                                        |               |                                                |
| Incidents         |   | TIER ONE - 1 TO 20 BEDS TIER TWO - 21 TO 50 BEDS TIER THREE | - 51 TO 100 BEDS TIER FOUR - 100+ BEDS |               |                                                |
| Warnings          |   | Description                                                 | Number of Beds                         | Price Per Bed | Amount                                         |
| Transactions      |   | Accreditation Fee                                           | 19                                     | R 200.00      | R 3,800.00                                     |
| Surveys           |   |                                                             |                                        |               |                                                |
| Reports           |   | Total Due Now                                               |                                        |               | R 3,800.00                                     |
| Insights          |   |                                                             |                                        |               | Back Pay Now                                   |
| HELP              |   |                                                             |                                        |               |                                                |
| 🖄 Legal           |   |                                                             |                                        |               |                                                |
| Help Center       |   |                                                             |                                        |               |                                                |
| EXIT              |   |                                                             |                                        |               |                                                |
| C Logout          |   |                                                             |                                        |               |                                                |
|                   |   |                                                             |                                        |               |                                                |
|                   |   |                                                             |                                        |               |                                                |

16 There are various payment options available to you. Click on the one most suitable for you. Once payment is made, you're done. An NSFAS Accreditation Agent will be in touch with you to schedule a date and time to inspect your property.

| Student Connect                                 | Secured i                     | and powered by payfast<br>by network |
|-------------------------------------------------|-------------------------------|--------------------------------------|
| Accreditation Fee                               | How will you be paying today? |                                      |
|                                                 | Credit & Cheque card          | VISA 🛑                               |
| Transacting as:<br>thecommissioned+57@gmail.com | Samsung Pay                   | SAMSUNG Pay >                        |
|                                                 | Instant EFT                   | instantET<br>by payfeet              |
|                                                 | Capitec Pay                   | Capitec Pay                          |
|                                                 | SnapScan                      | ( SnapScan                           |
|                                                 | Zapper                        | zapper                               |
|                                                 |                               |                                      |

17 To view your agreed inspection date and time, click **Properties** and then **Manage Properties** in the sidebar. Click the "**eye**" icon on any property. You can now view the details of your scheduled inspection under the **Inspections** tab.

| NU                | Property Details     |                            |                                                                                                    |                    |
|-------------------|----------------------|----------------------------|----------------------------------------------------------------------------------------------------|--------------------|
| Administration    | I NSFAS - Student Ho | using Platform / Property  | Details                                                                                                    |                    |
| Properties        |                      |                            |                                                                                                    |                    |
| Manage Properties | Norton House         | J                          | Property Details 🚓 🛤 Rooms 🗅 Photos 🖿 Documents 🧾 Inspections 🐲 Students                                        | ▲ Incidents ← Back |
| Incidents         | 1                    | Ŵ                          | Inspection                                                                                                    |                    |
| Transactions      | Edit<br>Property     | Assign Property<br>Manager | Show 10 entries Search:                                                                                         |                    |
| Surveys           | \$                   |                            | Date & Property Property Assessor                                                                               | Action             |
| / Insights        | Google Maps          | Add Key Features           | 32 Gomery Place,<br>2023-12-31<br>- 0840 Norton House Geberha, South AwAITING FOR ACCERDITATION TO BE SCHIDULED | •                  |
| 🛇 Legal           | Property Documents   |                            | Africa                                                                                                    |                    |
| ? Help Center     |                      |                            | Showing 1 to 1 of 1 entries                                                                                     | Previous 1 Next    |
| т                 | Complete Paymen      | t For Accreditation        |                                                                                                    |                    |
| Logout            | Created At: 2023-12- | 31 07:31:37                |                                                                                                    |                    |